## 

Gmail, Yahoo!メール, docomo携帯メール, Softbank携帯メール, au携帯メール,Ymobile携帯メールの それぞれの迷惑メール解除設定、ドメイン設定をご説明します。

| IIdii v 2000 🗖                                                                                                    |                      |                                                                                 | = M Gmail                             | = M Gmail                                                             |
|----------------------------------------------------------------------------------------------------|----------------------|---------------------------------------------------------------------------------|---------------------------------------|-----------------------------------------------------------------------|
| <ol> <li>Gmailにログインし、迷惑メールフォルダ内含め、全てのフォルダの受信状況をご確認ください。</li> <li>左に表示されているメニューの【もっと見る】をクリックすると、非表示になっていた【迷惑メール】フォルダが表示されます。</li> <li>メールが「迷惑メールフォルダ」に入って届いていた場合は、以下の手順で迷惑メールの設定を解除してください。</li> <li>「迷惑メール」フォルダにある対象のメールを開きます。</li> </ol> |                      |                                                                                 | + nd<br>= setur<br>* 25-ns<br>• 22-X+ | + ns<br>                                                              |
|                                                                                                    |                      |                                                                                 |                                       |                                                                       |
|                                                                                                    |                      |                                                                                 | 2 上部にある「迷惑メールでは無い」をクリックします。           |                                                                       |
| M Gmail                                                                                                    | Q, insue             | × •                                                                             | 08                                    | <ul> <li>28天~戶</li> </ul>                                             |
| ne                                                                                                    | + RECHE REA-GTOOL    |                                                                                 | tre c + a                             | ₩ 328<br>VE%& # +                                                     |
| REFLEC IN<br>DERIN<br>YER I                                                                                                    | 0                    |                                                                                 | ÷ •                                   | <ul> <li>         ・ 新しいらへしを作成         ・         ・         ・</li></ul> |
| 1104<br>1210<br>220<br>1929                                                                                                    | O CON-Adjust-A(CHOR) | <b>Porte na</b> lighted a - 6.2 <b>m</b> ainmeil a - 6.4 <b>m</b> ailt 19 ar V. | đ                                     |                                                                       |
| el catalona                                                                                                    |                      |                                                                                 |                                       |                                                                       |

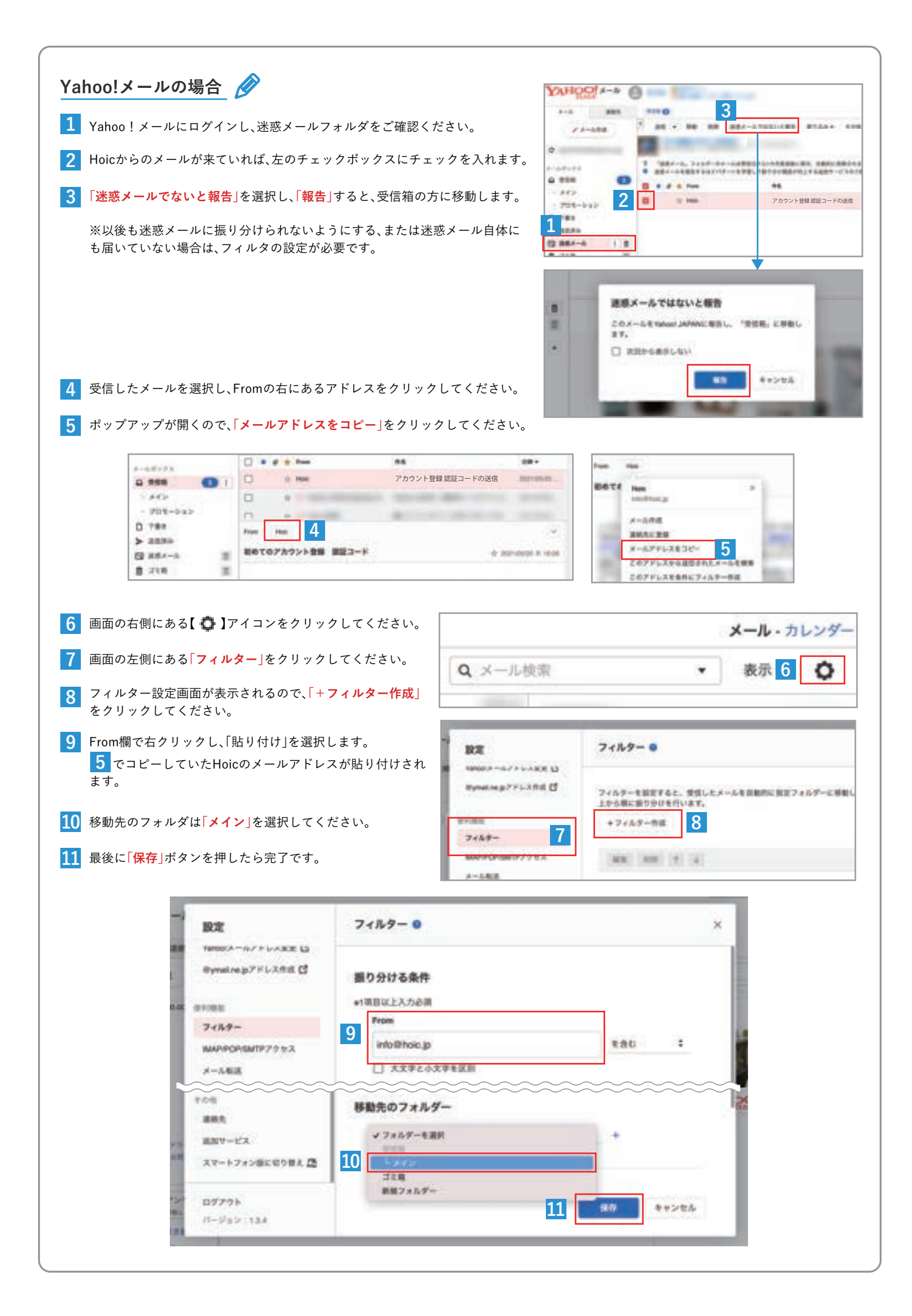

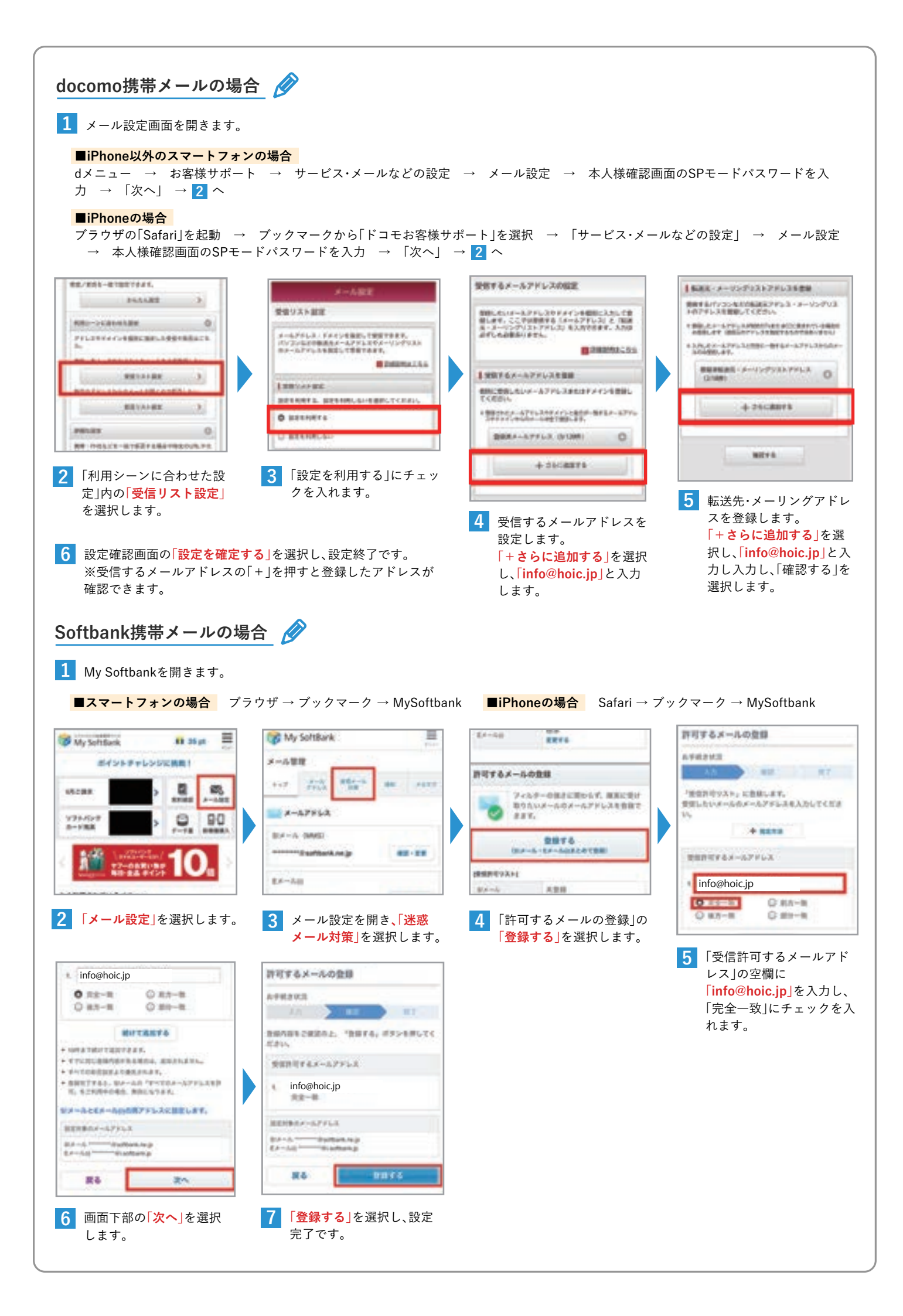

## au携帯メールの場合

1 迷惑メールフィルターを開きます。

## ■iPhone以外のスマートフォンの場合

メールアプリ → 本体下部のメニューボタンを選択 → Eメール設定→アドレス変更·その他の設定 → 接続する → 迷惑メール フィルターの設定・確認 → 暗証番号を入力 → 送信

## ■iPhoneの場合

wifiをOFFにする → メッセージ → 新規メッセージ作成 → 宛先【 # 5000】、本文【1234】で送信 → 返信されたメールのアドレ スを選択 → メールアドレス変更・迷惑メールフィルター・自動転送 → 迷惑メールフィルター → 暗証番号を入力

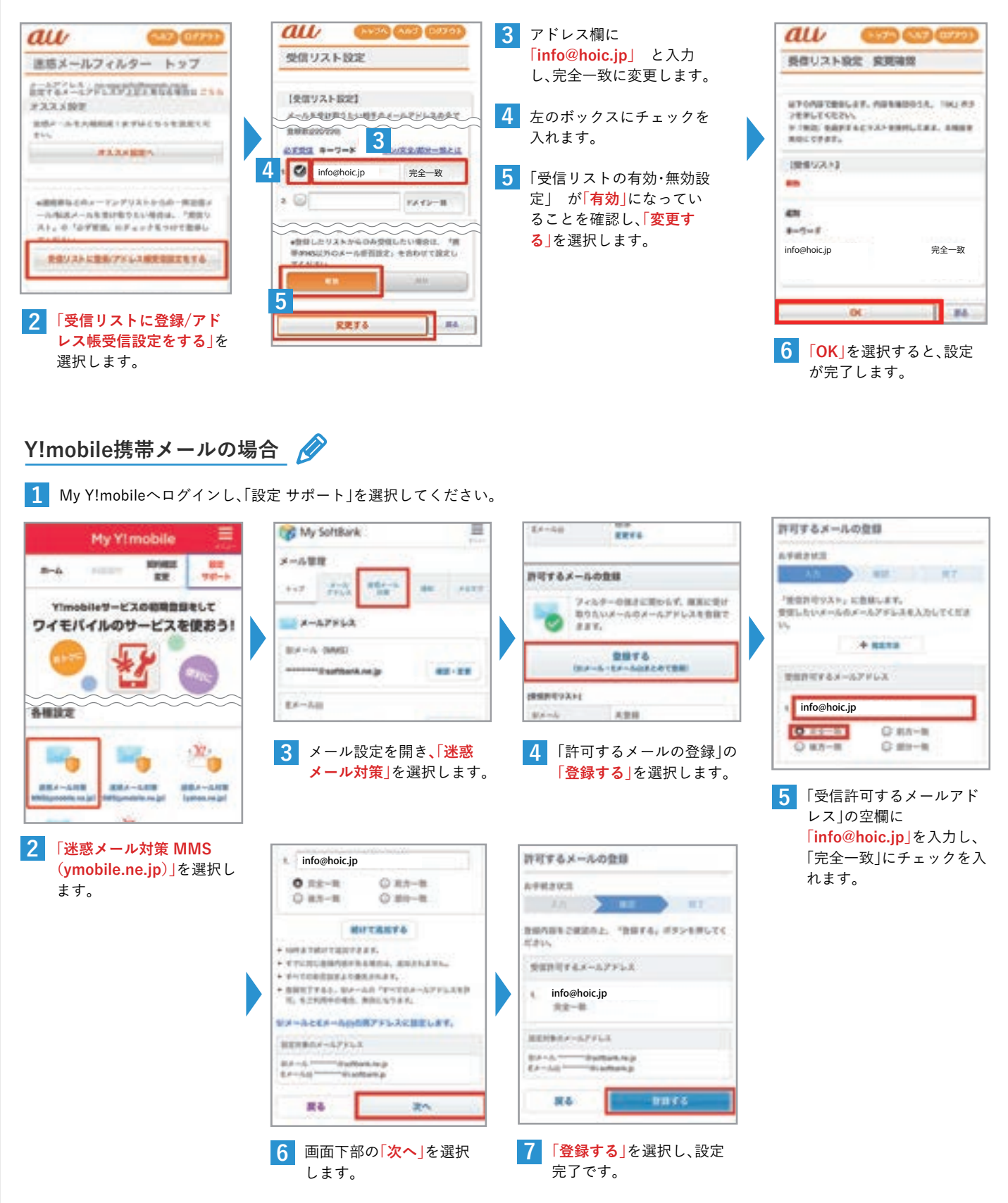